网上申报管理系统线上报销操作指南

一、学生酬金申报

1. 登录翱翔门户-财务系统,选择学生酬金发放录入,按原 流程进行酬金发放单录入,第四步选择"线上审批"。

| 权限总览                                               |                                                             |
|----------------------------------------------------|-------------------------------------------------------------|
| <b>皆</b> 学生酬金申报                                    |                                                             |
| <ul> <li>学生酬金发放录入-单</li> <li>学生酬金发放管理-单</li> </ul> | 第一步:发放类型及支付方式选择 💿                                           |
| 皆 校内人员其他工薪收入申报                                     | + 1 _ 发放类型选择 支付方式: 转卡 v 起始年月: 2024 v 09 v 结束年月: 2024 v 09 v |
| ■ 校外人员劳务申报                                         | + 第二步:经费项目选择 ◎                                              |
| <b>旨</b> 研究生助研费申报                                  | + 2 ▲ 清空经费 篇 经最占用查询                                         |
|                                                    | > 已选经费                                                      |
|                                                    | 第三步:人员明细填报 ③                                                |
|                                                    | 3 → 新潜行                                                     |
|                                                    | 发放信息 流水号:202409127069                                       |
|                                                    | 第四步:保存提交选择线上审批,无需打印纸质单据,无需投递                                |
|                                                    | 4 月 保存 月 线上带批 线下提交 + 新建申报表                                  |
|                                                    | → 学生审批                                                      |

 2.线上审批有经办人和审核人 2 个级次,审核人默认为项目 负责人,但经办人和审核人不能为同一人。如经办人为项目 负责人,则需点击"更换审批人"指定其他教职工为审核人。

| 学生审批                      |                                                                                                    |                                                   |                           |       |              |
|---------------------------|----------------------------------------------------------------------------------------------------|---------------------------------------------------|---------------------------|-------|--------------|
| 经要信息                      |                                                                                                    |                                                   |                           |       |              |
| 2024                      | E.                                                                                                    | 月: 09                                             |                           | 流水号:  | 202409127069 |
| ]编 (                      |                                                                                                    | 项目编                                               |                           | 发放类   | 研究生助研费-普通    |
|                           |                                                                                                    | 号:                                                |                           | 型:    |              |
| Q: 1                      |                                                                                                    | 发放方 转卡<br>式:                                      |                           | 摘要:   | C            |
| 审批级次                      | 审批角色                                                                                                    |                                                   | 审批人编号                     |       | 审批人名称        |
| 1                         | 报销经办人                                                                                                    |                                                   |                           |       | í.           |
| -                         |                                                                                                    |                                                   |                           | 10000 |              |
| 2                         | 漸燃人                                                                                                    | 负责人,如经办人为                                         | 项目负责人,需选中后                | 点击夏   | 巨换审批人        |
| 2                         | ₩ UISA THE LAND THE LAND THE | 0责人,如经办人为<br>———————————————————————————————————— | 项目负责人,需选中后<br>以图片/PDF格式上传 | 「点击」  | <b>Ē换审批人</b> |
| 2<br>新增布批人<br>多上传附件<br>删除 | ■低人                                                                                                    | 负责人,如经办人为<br>———————————————————————————————————— | 项目负责人,需选中后<br>从图片/PDF格式上传 | 京点击夏  | 更换审批人        |

经办人提交网报单后,审核人可在电脑端或手机端进行审批。审批通过后,财务系统自动接单,无需投递。
 如需修改或删除单据,点击"学生酬金发放管理-更多操作";查看单据状态,点击"物流流程"。

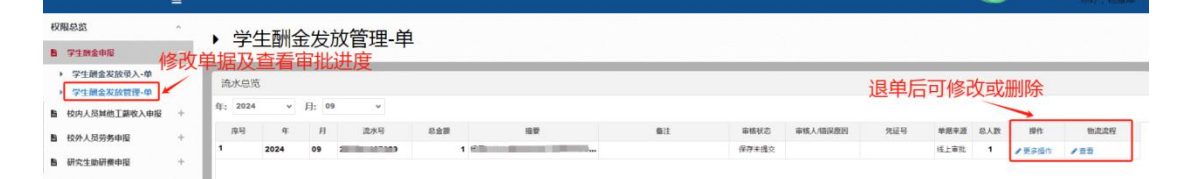

## 二、校内人员其他工薪收入申报

1. 登录翱翔门户-财务系统,选择校内人员其他工薪收入申报,按原流程进行申报单录入。

 第三步填报人员明细,需录入发放事由、工作内容、发放 标准、数量、工作时间、职称和发放金额,无需另附劳务费 信息采集表,无需领取人签字。

|                | -   |                         |                 |                   |                 |           |            |      |      |    |      |      |         |            | 翻伸 |
|----------------|-----|-------------------------|-----------------|-------------------|-----------------|-----------|------------|------|------|----|------|------|---------|------------|----|
| 权限总监           | ^   | ► #4                    | も丁茹肉            | λ <del>生</del> 故寻 | 〉畄              |           |            |      |      |    |      |      |         |            |    |
| 18 学生颜金印服      | +   | · 크미                    | BITHY'          |                   | <u>√</u> -∓     |           |            |      |      |    |      |      |         |            |    |
| 自 校内人员其他工新收入申报 | 8 + | 第一步:%                   | 发放类型及支付         | 方式选择 🍽            |                 |           |            |      |      |    |      |      |         |            |    |
| 醫 校外人员劳务申报     | +   | × Sitem                 | 新 (已造发放美型)      | 为:其他收入)支付方示       | <b>式:</b> 49-10 | v         | 发放方案: 其他改善 | (    | ~    |    |      |      |         |            |    |
| 醫 研究生態研费申报     | +   | 第二步:約                   | 至费项目选择 @        | >                 |                 |           |            |      |      |    |      |      |         |            |    |
|                |     |                         | × 37282.86 [ II | 经费占用查询            |                 |           |            |      |      |    |      |      |         |            |    |
|                |     | <ul> <li>已选结</li> </ul> | 圣器              |                   |                 |           |            |      |      |    |      |      |         |            |    |
|                |     | 应号                      | 897.            | 编号                | <b>峡目编</b> 4    | 9         |            | 12   | 委名称  |    | 2    | 教人   | চাম     | <b> 金秋</b> |    |
|                |     | 1                       |                 |                   |                 | 93.9      | 课题         |      |      |    | *    |      |         |            | -  |
|                |     | 第三步:丿                   | 、员明细填报 @        | >                 |                 |           |            |      |      |    | 据实值写 | 发放事  | 由、工作    | 的容         |    |
|                |     | + 新增行                   | 1 #865 L B      | H L KIKESH        | Sar ⊕入 H 根板     | 存取 🖻 人员选择 | 发放事由:      |      |      | -  | 发放标准 | 主 数量 | 时间和     | 印印称        |    |
|                |     |                         |                 | <u>^</u>          |                 |           |            |      |      |    |      |      | C HUTHU | HHMM       |    |
|                |     | 发放信息                    | 流水号:2024094     | 400014            |                 |           |            |      |      | -  |      |      |         |            |    |
|                |     | 序号                      | 18              | 姓名                | 971<br>1971     | 银行卡号      | 1979       | 工作内容 | 发放标准 | 設備 | 工作时间 | 肥料   | 授作      | 其他收入       |    |
|                |     |                         |                 |                   | <u></u> щв      |           | 更狭中导       |      |      |    |      |      | mite    |            |    |
|                |     |                         |                 |                   |                 |           |            |      |      |    |      |      |         |            |    |
|                |     |                         |                 |                   |                 |           |            |      |      |    |      |      |         |            |    |
|                |     |                         |                 |                   |                 |           |            |      |      |    |      |      |         |            |    |
|                |     |                         |                 |                   |                 |           |            |      |      |    |      |      |         |            |    |
|                |     |                         |                 |                   |                 |           |            |      |      |    |      |      |         |            |    |
|                |     |                         |                 |                   |                 |           |            |      |      |    |      |      |         |            |    |

 3. 发放类型为评审费、咨询费、讲座报告费、审稿费、稿费 收入、工作补助的劳务费发放适用线上报销,第四步可选择 "线上审批"。

|                | = |                  |                  |                 |       |                                                                                                    |          |       |                                                                                                    | 你好,杨雅绅 🗨 |   |
|----------------|---|------------------|------------------|-----------------|-------|----------------------------------------------------------------------------------------------------|----------|-------|----------------------------------------------------------------------------------------------------|----------|---|
| 权限总览           | ^ | 第四中· 保方垣内        | _ 选择             | 继上审批            | 天重    | 打印纸质                                                                                                    | 自捉 无雪托   | 计单    |                                                                                                    |          |   |
| 醫 学生颜金中报       | + | 95129 · 181712 × | +1001+           | -=>011 ++ 100 / |       |                                                                                                    |          |       |                                                                                                    |          |   |
| B 校内人员其他工薪收入中服 | + | H G77 H SLEWS    | · 此下建立 + 新雄中級3   | 8               |       |                                                                                                    |          |       |                                                                                                    |          |   |
| 自 校外人员劳务申报     | + | > 其他工薪审核         |                  |                 |       |                                                                                                    |          |       |                                                                                                    |          |   |
| ₿ 研究生助研费申报     | + | 单据经典信息<br>在· 20  | 24               |                 | B-    | 09                                                                                                    |          | 资水品-  | a 100 million (100 million (100 |          |   |
|                |   | 新门编号:            | -7               |                 | 项目编号: | 0.5                                                                                                    |          | 发放类型: | 1                                                                                                    |          |   |
|                |   | 金額:              |                  |                 | 发放方式: | 转卡                                                                                                    |          | 摘要:   | 1                                                                                                    |          |   |
|                |   | 审批极次             |                  | 軍批角色            |       |                                                                                                    | 审批人编号    |       | 軍抵人名称                                                                                                    |          |   |
|                |   | 1                | 报酬经办人            |                 |       | and the second second s |          |       |                                                                                                    |          | 1 |
|                |   | 2                | 单位负责人            |                 |       | the second second second second second second second second second second second second second second second se                                                                                                    |          |       |                                                                                                    |          |   |
|                |   |                  | <sup>∞</sup> 如有附 | 件,可以图           | 片/P   | DF格式上                                                                                                    | _传       |       |                                                                                                    |          |   |
|                |   | 1982             | 超不               |                 |       |                                                                                                    | 上传文件名称   |       |                                                                                                    |          |   |
|                |   |                  |                  |                 |       |                                                                                                    |          |       |                                                                                                    |          |   |
|                |   |                  |                  |                 |       | 无数                                                                                                    | <u>7</u> |       |                                                                                                    |          |   |
|                |   | 日提交【日報回          |                  |                 |       |                                                                                                    |          |       |                                                                                                    |          |   |

 4.线上审批流程和要求同"学生酬金申报"。需由经办人和 项目负责人审批,如两者为同一人,需更换其他教职工为审 核人。

 如需修改或删除单据,点击"其他工薪收入发放管理-更 多操作";查看单据状态,点击"物流流程"。

| 权限总监 ^           | <b>,</b> #4 | ₩Т₫  | きん    | ) 生动答:       | ⊞_畄                |                          |    |       |          |      |      |     |       |      |
|------------------|-------------|------|-------|--------------|--------------------|--------------------------|----|-------|----------|------|------|-----|-------|------|
| ■ 学生酬金申报 +       | · +         | 517  | and a |              | 1 <del>1</del> -4- |                          |    |       |          |      |      |     | 1.    |      |
| 自 校内人员其他王蒙收入申报   | 流水总测        | 5    |       |              |                    |                          |    |       |          |      |      |     |       |      |
| ▶ 其他王薪收入发放录入·单   | fr: 2024    |      | 日: 09 |              |                    |                          |    |       |          | 修仪虬册 | 圳际早  | 据   | 宣看    | 甲据状态 |
| > 其他工薪收入发放管理-单   |             |      | 131   |              |                    |                          |    |       |          |      |      | _   |       | *    |
| 自校外人员劳务申报 +      | 康号          | 年    | 月     | 流水号          | 总金额                | 接要                       | 備注 | 审核状态  | 审核人/错误原因 | 凭证号  | 单把中源 | 总人政 | 操作    | 物流流程 |
| a permittenten . | 1           | 2024 | 09    | 202409401767 | 0.0                | 1 2015010125于2024年发放其他收入 |    | 保存未提交 |          |      | 线上审批 | 1   | /更多操作 | / 查吾 |
| 日 研究生助研奏申报 +     |             |      |       |              |                    |                          |    |       |          |      |      |     |       |      |
|                  |             |      |       |              |                    |                          |    |       |          |      |      |     |       |      |

## 三、校外人员劳务申报

1. 登录翱翔门户-财务系统,选择校外人员劳务申报,按原 流程进行申报单录入。

 第三步填报人员明细,需录入发放事由、工作内容、发放 标准、数量、工作时间、职称和发放金额,无需另附劳务费 信息采集表,无需领取人签字。

|                       | = |                                   |                                                                                 |             |              |                      |       |       |       |      |       |       |          | 你好,杨耀坤        |
|-----------------------|---|-----------------------------------|---------------------------------------------------------------------------------|-------------|--------------|----------------------|-------|-------|-------|------|-------|-------|----------|---------------|
| 权限总监                  | ^ | 、校内人民                             | 古冬中坭生                                                                           | 前寻り         | 畄            |                      |       |       |       |      |       |       |          |               |
| <b>胎</b> 学生履会中报       | + | 12917000                          |                                                                                 |             | <del>-</del> |                      |       |       |       |      |       |       |          |               |
| <b>脸</b> 校内人员其他工薪收入申报 | + | 第一步:发放类型及支                        | (付方式选择 👁                                                                        |             |              |                      |       |       |       |      |       |       |          |               |
| B 税外人员营务申报            | + |                                   | 类型为:其他劳务收入):                                                                    | 友付方式: 特卡    |              | v                    |       |       |       |      |       |       |          |               |
| <b>胎 研究生地研要中报</b>     | + | 第二步:经费项目选择<br>/ # 35% * 35% *     | ()<br>()<br>()<br>()<br>()<br>()<br>()<br>()<br>()<br>()<br>()<br>()<br>()<br>( |             |              |                      |       |       |       |      |       |       |          |               |
|                       |   | > 已选经数                            |                                                                                 |             |              |                      |       |       |       |      |       |       |          |               |
|                       |   | 第三步:人员明细填耕                        | { •                                                                             |             |              | _                    |       |       |       |      | 居实境   | 写发    | 放事       | 由、工作          |
|                       |   | ■ 人员查询 Q 人员讲研                     | 1920-11 1 1 1 1 1 1 1 1 1 1 1 1 1 1 1 1 1 1                                     | ± 8⊞ ] ± 83 | 1模板号出 🛛 🖀 号/ | 、 H 根557和 <b>8</b> 3 | £16日: |       |       |      | 内容、   | 发放    | 标准、      | 数量、           |
|                       |   |                                   |                                                                                 |             |              |                      |       |       |       |      | 时间机   | 职称    |          |               |
|                       |   | 发放信息 流水号:2024                     | 09700006                                                                        |             |              |                      |       |       | -     |      |       |       |          |               |
|                       |   | 応号 延作失型<br>1 開発会会(T               | <b>证件</b> 号                                                                     | 218         | 49-62        | 047-640              | 工作内容  | 发放电影器 | 2018F | 工作时间 | 10.45 | 19/1r | 8019:    | 其能劳劳收入        |
|                       |   | <ul> <li>All tolers at</li> </ul> |                                                                                 |             |              |                      |       |       |       |      |       | 19983 | IEVANO'S | •             |
|                       |   |                                   |                                                                                 |             |              |                      |       |       |       |      |       |       |          |               |
|                       |   |                                   |                                                                                 |             |              |                      |       |       |       |      |       |       |          |               |
|                       |   |                                   |                                                                                 |             |              |                      |       |       |       |      |       |       |          |               |
|                       |   |                                   |                                                                                 |             |              |                      |       |       |       |      |       |       |          |               |
|                       |   |                                   |                                                                                 |             |              |                      |       |       |       |      |       |       |          |               |
|                       |   |                                   |                                                                                 |             |              |                      |       |       |       |      |       |       |          | 合计: <b>:0</b> |

3. 发放类型为评审费、咨询费、讲座报告费的劳务费发放适用线上报销,第四步可选择"线上审批"。

| 顏金申报       | ^<br>+                              | 第四步:保存提交                                                                                                    | 选择                    | <b>圣线上审批</b>         | :, 无需    | 打印纸质单据         | 3, 无需投递   | 1   |       |  |
|------------|-------------------------------------|----------------------------------------------------------------------------------------------------|-----------------------|----------------------|----------|----------------|-----------|-----|-------|--|
| 人员其他工器收入申报 | +                                   | <ul> <li></li></ul>                                                                                                    |                       |                      |          |                |           |     |       |  |
| A党生助研费申报 + | 单系经费信息<br>年: 2024<br>部门编号:<br>金級: · |                                                                                                    |                       | 月:<br>项目编号:<br>发放方式: | 09<br>转卡 | 流水<br>发放<br>摘要 | 号:<br>英型: | 3   |       |  |
|            |                                     | 审批级次                                                                                                    |                       | 审批角色                 |          | 审批人业           | 85        |     | 审批人名称 |  |
|            |                                     | 1                                                                                                    | 报酬经办人                 |                      |          | 2015010125     |           | 杨雁坦 |       |  |
|            |                                     | 2                                                                                                    | 单位负责人                 |                      |          | 1991000019     |           | 鮮家民 |       |  |
|            |                                     |                                                                                                    |                       |                      |          |                |           |     |       |  |
|            |                                     | <ul> <li>■ 新遊雨批人</li> <li>● 上他附件</li> </ul>                                                                                                    | - 如有                  | 附件,可以                | 人图片/     | PDF格式上传        |           |     |       |  |
|            |                                     |                                                                                                    | amet/<br>如有<br>下et    | 附件,可以                | 【图片/     | PDF格式上传        | 上修文件案称    |     |       |  |
|            |                                     | H INSTALLA<br>H INSTALLA<br>H INST | BREILA<br>— 如有<br>下KS | 附件,可以                | 儿图片/     | PDF格式上传        | 上的文件杂作    |     |       |  |

 4.线上审批流程和要求同"学生酬金申报"。需由经办人和 项目负责人审批,如两者为同一人,需更换其他教职工为审 核人。

5. 如需修改或删除单据,点击"其他工薪收入发放管理-更多操作"; 查看单据状态,点击"物流流程"。

| 权限总数 ^     ↑     ●     学生動金申段 +                                                                        | ▶ 校             | 外人员       | 员劳务     | 务申报发     | 放管理 | 里-单 |      |    |               |         | 地现在  | 9 <u>12</u> 를 12위시 | 质装装中报 | 发放管理-单 校    | 外人员受着曲报 权限的 | <u>tra</u> |
|----------------------------------------------------------------------------------------------------|-----------------|-----------|---------|----------|-----|-----|------|----|---------------|---------|------|--------------------|-------|-------------|-------------|------------|
| 14 校内人员其他工薪收入申报 + 15 校外人员劳务申报 -                                                                        | 流水总》<br>年: 2024 | 8         | 月: 09   |          |     |     |      |    |               |         | 修改或删 | 除单                 | 据     | 查看          | 单据状态        |            |
| <ul> <li>▶ 校外人员信息采集</li> <li>▶ 校外人员劳务申报发放录入-单</li> <li>▶ 校外人员劳务申报发放管理-单</li> <li>▶ 研究生励研奏申报</li> </ul> | 度号<br>1         | 9<br>2024 | 月<br>09 | 遗水号<br>: | 紀金額 | 1 2 | 18.P | 备注 | 审核状态<br>保存未进交 | 審核人指促原因 | 凭证号  | 单据辛遵<br>线上审批       | 总人数   | 操作<br>/更多操作 | 102<br>102  |            |